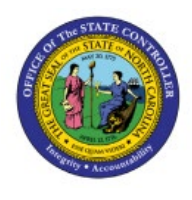

# MANAGE PURCHASE

**ORDERS (SOURCED FROM** 

PO

# ORACLE REQUISITIONS)

**QUICK REFERENCE GUIDE PO-03** 

### Purpose

The purpose of this Quick Reference Guide (**QRG**) is to provide a step-by-step explanation of how to Manage Purchase Orders in the North Carolina Financial System (**NCFS**).

# Introduction and Overview

This QRG covers the steps to manage Purchase Orders and check the details for a specific Purchase Order (PO).

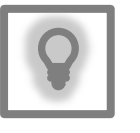

#### User Tip:

The following are prerequisites to Manage Purchase Orders in NCFS:

- 1. All NCFS Purchase Orders must be sourced from approved NCFS requisitions.
- 2. All Ariba POs will be interfaced in real time from Ariba into NCFS, and these cannot be modified directly in NCFS. Instead, all modifications must be initiated directly from Ariba.

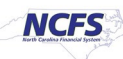

#### Manage Purchase Orders

To Manage Purchase Orders in NCFS, please follow the steps below:

- 1. Log in to the NCFS portal with your credentials to access the system.
- 2. On the Home page, click the **Procurement** tab. Click the **Purchase Orders** app.

| Cash Management      | Fixed Assets | Expenses                 | Procurement | My Enterprise | Tools  |
|----------------------|--------------|--------------------------|-------------|---------------|--------|
| QUICK ACTIONS        |              | APPS                     |             |               |        |
| Process Requisitions |              |                          |             |               |        |
| Manage Orders        |              | Purchase<br>Requisitions | Purchase    | e Purchase    | Orders |
| Manage Agreements    |              |                          |             |               |        |

3. Click the Tasks [ ] icon. Under Orders, click Manage Orders.

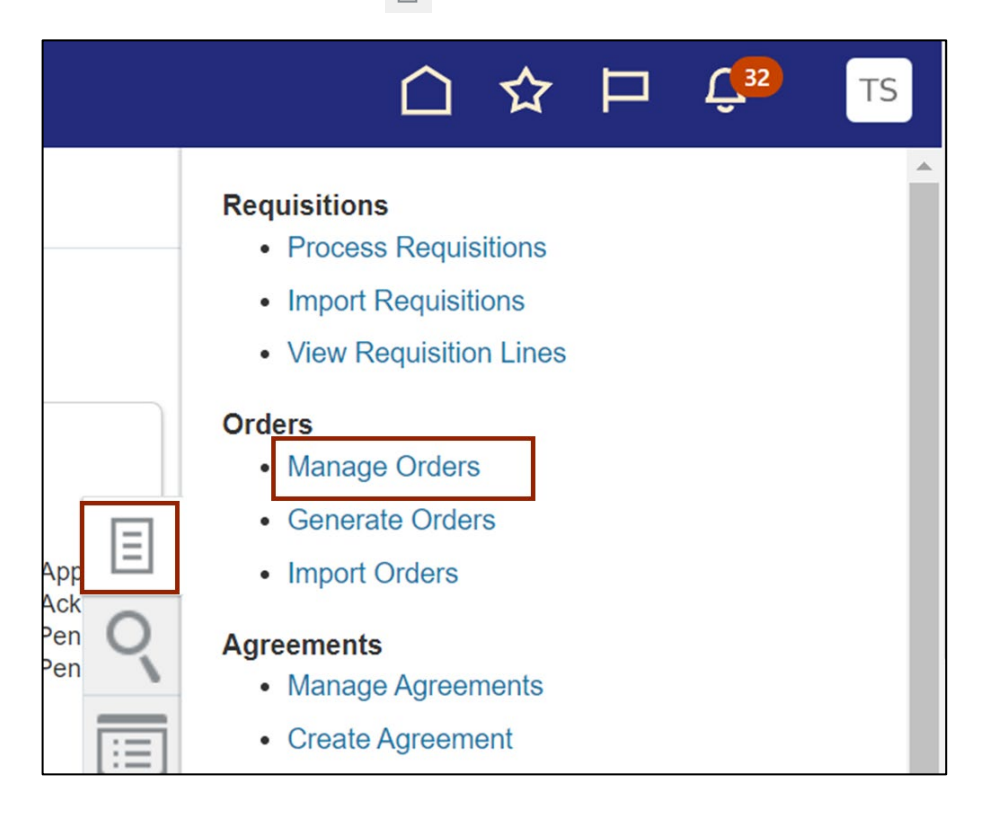

4. The Manage Orders page opens. Under the Search section, enter the required fields.

In this example, we choose *Procurement BU as* **0200** Administrative Office of the Courts, \*\*Order as **02P%** and *Include Closed Documents as* **Yes.** Click the **Search** button.

Note: Delete any auto-populated details in the *Buyer* field.

| Overview Manage Orders | <                                        |          |                     |         |        |               |                 |
|------------------------|------------------------------------------|----------|---------------------|---------|--------|---------------|-----------------|
| Manage Orders (        | D                                        |          |                     |         |        |               | Done            |
| Headers Schedules      |                                          |          |                     |         |        |               |                 |
| Search                 |                                          | Advanced | Manage Watchlist    | Saved   | Search | All My Orders | ~               |
|                        |                                          |          |                     |         | -1     | ** At least   | one is required |
| ** Keywords            |                                          |          | **                  | Order   | 02P%   |               |                 |
| Procurement BU         | 0200 ADMINISTRATIVE OFFICE OF THE COURTS | ~        | ** Requ             | isition |        |               |                 |
| ** Supplier            | ٩                                        |          |                     | Status  |        |               | ~               |
| ** Buyer               |                                          |          | Include Closed Docu | iments  | Yes 🗸  |               |                 |
|                        |                                          |          |                     |         |        | Search Re     | eset Save       |

5. The Manage Orders Search Results page opens. In the *Search Results* section, click the **Purchase Order**.

| Manage Orders ⑦  Headers Schedules  Feaders Schedules  Search Search Results  Actions  View  Format   Freeze  Detach  Wrap  Order  Description  O2P0000015  02P0000014  02P000014  02P000014  02P000011  02P000011                                                                                                    | Overview M | nage Orders ×                                                    |
|----------------------------------------------------------------------------------------------------|------------|------------------------------------------------------------------|
| Headers       Schedules         Search       Search Results         Actions • View • Format •        Image: The pressee       Detach • Wrap         Order       Description         02P0000015       02P0000014         02P0000013       02P0000012         02P0000012       02P0000012         02P0000011       02P0000012 | Manage     | Orders ⑦                                                         |
| Search           Search Results           Actions • View • Format • • • • • • • • • • • • • • • • • • •                                                                                                    | Headers    | Schedules                                                        |
| Order         Description           0.02P0000015         02P0000014           02P0000013         02P0000012           02P0000012         02P0000012           02P0000011         02P0000011                                                                                                    | Search     | rch<br>Results<br>▼ View ▼ Format ▼ 💉 🎵 📴 Freeze 🛒 Detach 🚽 Wrap |
| 02P0000015           02P0000014           02P0000013           02P0000012           02P0000011                                                                                                    |            | Order Description                                                |
| 02P0000014<br>02P0000013<br>02P0000012<br>02P0000011                                                                                                    |            | . 02P0000015                                                     |
| 02P0000013<br>02P0000012<br>02P0000011                                                                                                    |            | 02P0000014                                                       |
| 02P0000012<br>02P0000011                                                                                                    |            | 02P0000013                                                       |
| 02P0000011                                                                                                    |            | 02P0000012                                                       |
|                                                                                                    |            | 02P0000011                                                       |
| 02P0000010                                                                                                    |            |                                                                  |
| 02P0000009                                                                                                    |            | 02P0000010                                                       |

6. The **Purchase Orders** page opens. On the *General* section, check the *PO Status, Funds Status, Buyer, Total Amount, Description, Requisition, Supplier Name, and Supplier Site* fields.

Note: To view the PO in PDF version, click the **View PDF** button.

| Immedia     Operation       Immedia     Operation       Immedia     Opera       Immedia     Opera< |                       |                                             |                                    |                                      |                       | Kenesn         |
|----------------------------------------------------------------------------------------------------|-----------------------|---------------------------------------------|------------------------------------|--------------------------------------|-----------------------|----------------|
| Openetal     Openetal     Openetal     Openetal     INTERNATIONAL<br>BU     INTERNATIONAL<br>BUSINESS     Ordered     250,0       Procurement<br>BU     OFFICE OF THE<br>COURTS     Supplier     Supplier     BUSINESS     Ordered     250,0       Requisitioning<br>BU     ADMINISTRATIVE<br>OFFICE OF THE<br>COURTS     Supplier     Supplier     For O.02PT.01     Total     70,00       Sold-to Legal<br>Entity     NC ADMINISTRATIVE<br>COURTS     Supplier     Contact<br>Communication<br>Method     Pafriziabmxd y<br>aarkhaaszn     Description       Bill-to BU     ADMINISTRATIVE<br>COURTS     Bill-to Location<br>COURTS     Bill-to Location<br>COURTS     O200AOCNI-PO<br>BOX 2448     Requisition     02R00<br>BOX 2448       Order     02P0000015     Order     02P0000015     Order     Order                                                                                                    |                       |                                             |                                    |                                      |                       |                |
| 0200     INTERNATIONAL<br>BU     ADMINISTRATIVE<br>OFFICE OF THE<br>COURTS     Supplier     Supplier     BUSINESS<br>MACHINE<br>CORPORATION     Ordered     250,0       Requisitioning<br>BU     ADMINISTRATIVE<br>OCOURTS     Supplier Site<br>COURTS     FO.02PT.01     Total     70,00       Requisitioning<br>BU     ADMINISTRATIVE<br>COURTS     Supplier     Fafiziabmxd y<br>aarkhaaszn     Total     250,0       Sold-to Legal<br>Entity     NC ADMINISTRATIVE<br>COURTS     Communication<br>Method     None     Description       Bill-to BU     ADMINISTRATIVE<br>OFFICE OF THE<br>COURTS     Bill-to Location<br>COURTS     0200AOCNI-PO<br>BOX 2448     Requisition     02R00<br>Agreement       Bill-to BU     ADMINISTRATIVE<br>OFFICE OF THE<br>COURTS     Ship-to<br>Location     0200AOCNI-PO<br>BOX 2448     Requisition<br>Supplier     02R00<br>Order       Order     02P0000015     Supplier     Order     Order     Supplier                                                    | eral                  |                                             |                                    |                                      |                       |                |
| COURTS<br>0200     CORPORATION     Total Tax     0.00 I       Requisitioning<br>BU     ADMINISTRATIVE<br>OFFICE OF THE<br>COURTS     Supplier Site<br>COURTS     FO.02PT.01     Total     250,0       Sold-to Legal<br>Entity     NC ADMINISTRATIVE<br>COURTS     Communication<br>Method     Total     250,0       BU     NC ADMINISTRATIVE<br>COURTS     Contact     Sarkhaaszn     Description       Sold-to Legal<br>Entity     NC ADMINISTRATIVE<br>COURTS     Communication<br>Method     None     Description       Bill-to BU     ADMINISTRATIVE<br>OFFICE OF THE<br>COURTS     Bill-to Location<br>COURTS     0200AOCNI-PO<br>BOX 2448     Requisition     02R00<br>BOX 2448       Order     02P0000015     Supplier     Order     Order                                                                                                    | ocurement A<br>BU C   | 200<br>DMINISTRATIVE<br>OFFICE OF THE       | Supplier                           | INTERNATIONAL<br>BUSINESS<br>MACHINE | Ordered               | 250,000.00 USD |
| Requisitioning<br>BU     ADMINISTRATIVE<br>OFFICE OF THE<br>COURTS     Supplier<br>Supplier Site     For COUPTION       Sold-to Legal<br>Entity     OFFICE OF THE<br>OFFICE OF THE<br>COURTS     Supplier<br>Communication<br>Method     Fafnziabmxd y<br>aarkhaaszn     Total     250,0       Sold-to Legal<br>Entity     NC ADMINISTRATIVE<br>OFFICE OF THE<br>COURTS     Communication<br>Method     None     Description       Bill-to BU     ADMINISTRATIVE<br>OFFICE OF THE<br>COURTS     Bill-to Location     0200AOCNI-PO<br>BOX 2448     Requisition     02R0I       Order     02P0000015     Courts     Courts     Order     Order     Order                                                                                                    | 0                     | OURTS<br>200                                | Supplier Site                      | CORPORATION                          | Total Tax             | 0.00 USD       |
| Sold-to Legal<br>Entity     COURTS<br>NC ADMINISTRATIVE<br>OFFICE OF THE<br>COURTS<br>0200     Contact<br>Communication<br>Method     aarkhaaszn<br>None     Description       Bill-to BU     None     0200AOCNI-PO<br>BOX 2448     Requisition     02R00<br>BOX 2448       Bill-to BU     ADMINISTRATIVE<br>OFFICE OF THE<br>COURTS     Bill-to Location     0200AOCNI-PO<br>BOX 2448     Requisition     02R00<br>BOX 2448       Order     02P0000015     BOX 2448     Source<br>Supplier                                                                                                    | uisitioning A<br>BU C | DMINISTRATIVE<br>OFFICE OF THE              | Supplier                           | Fafnziabmxd y                        | Total                 | 250,000.00 USD |
| Entity     COURTS     D200     Bill-to Location     D200AOCNI-PO<br>BOX 2448     Requisition     02R0       Bill-to BU     ADMINISTRATIVE<br>OFFICE OF THE<br>COURTS     Ship-to<br>Location     D200AOCNI-PO<br>BOX 2448     Requisition     02R0       Order     Order     Order     Supplier<br>Order     Order     Order                                                                                                    | old-to Legal          | OURTS<br>IC ADMINISTRATIVE<br>OFFICE OF THE | Contact<br>Communication<br>Method | aarkhaaszn<br>None                   | Description           |                |
| Bill-to BU     ADMINISTRATIVE<br>OFFICE OF THE<br>COURTS     DOX 2445     Source<br>0200AOCNI-PO<br>BOX 2448     Source<br>Agreement<br>BOX 2448       Order     020000015                                                                                                    | Entity C              | OURTS                                       | Bill-to Location                   | 0200AOCNI-PO                         | Requisition           | 02R0000020     |
| Order 02P0000015 Order                                                                                                    | Bill-to BU C          | DMINISTRATIVE<br>OFFICE OF THE<br>OURTS     | Ship-to<br>Location                | 0200AOCNI-PO<br>BOX 2448             | Agreement<br>Supplier |                |
|                                                                                                    | Order 0               | 2P0000015                                   |                                    |                                      | Order                 |                |
| Status Open                                                                                                    | Status C              | open 🚯                                      |                                    |                                      |                       |                |
| Funds Status Reserved                                                                                                    | Inds Status F         | eserved                                     |                                    |                                      |                       |                |
| Buyer FTRAYWICK SIMPSON                                                                                                    | Buyer 🕨               | TRAYWICK SIMPSON                            |                                    |                                      |                       |                |

Scroll down and validate the *Lines* section information. Check the *Quantity*, *UOM*, and *Price* fields.

| Lines Schedules Distributions |               |                   |                   |
|-------------------------------|---------------|-------------------|-------------------|
| Actions  View  Format         | Freeze        | 📄 Detach 🛛 📣 Wrap |                   |
| Line Item                     | Description   | Quantity UOM      | Price Ordered S   |
| 🛕 🖉 📃 1                       | Test req 0200 | 250,000 Dollar    | 1.00 250,000.00 O |
| •                             |               |                   | •                 |
| Columns Hidden 45             |               |                   |                   |

8. Validate the *Schedules* section information. Check the *Organization* field.

| ctions 🔻 | View <b>v</b> | Format V JH   | Freeze 📺 De | tach 🚽 Wrap                |                           |          |             |        |              |               |         |              |
|----------|---------------|---------------|-------------|----------------------------|---------------------------|----------|-------------|--------|--------------|---------------|---------|--------------|
|          | Line          | Description   | Location    | Requested<br>Delivery Date | Promised<br>Delivery Date | Quantity | UOM<br>Name | Status | Funds Status | Life<br>Cycle | Details | Organization |
| •        | 1             | Test reg 0200 | 0200AOCN    | 5/19/23                    |                           | 250.000  | Dollar      | Open   | Reserved     | 0             |         | 0200AOCNI    |

9. Validate the *Distributions* section information. Check the *Charge Account* and *Budget Date* field/

| Lines | Schedules          | Distributions |       |           |          |             |            |                                        |             |     |
|-------|--------------------|---------------|-------|-----------|----------|-------------|------------|----------------------------------------|-------------|-----|
| Acti  | ions <b>v</b> View | ▼ Format ▼    | T الر | Fre       | eze 📰 🕻  | etach       | 📲 Wrap     |                                        |             |     |
|       | Line               | Description   | De    | eliver-to | Quantity | UOM<br>Name | Ordered    | PO Charge Account                      | Budget Date | Fui |
|       | 1                  | Test req 0200 | 02    | 00AOCN    | 250,000  | Dollar      | 250,000.00 | 0200-022001-52120001-0000000-0000000-0 | 5/12/23     | Res |
|       | 4                  |               |       |           |          |             |            |                                        |             | •   |

Note: If there are changes identified and required after validation of the information on the Purchase order page, please follow the steps from step 10- 15. If there are no changes required in the PO, please skip to step 15.

10. From the Actions drop-down choice list, select Edit.

| Overview | Manage Orders × | Purchase Order: 02P0000015 ×                |                         |                                 |           |                               |
|----------|-----------------|---------------------------------------------|-------------------------|---------------------------------|-----------|-------------------------------|
| Purch    | nase Order: (   | 02P0000015 ⑦ 🔺                              |                         |                                 | View PDF  | Actions <b>v</b> Refresh Done |
| Main     |                 |                                             |                         |                                 |           | Edit                          |
|          |                 |                                             |                         |                                 |           | Delete                        |
| ⊿ G      | eneral          |                                             |                         |                                 |           | Acknowledge                   |
|          | -               | 0200 ADMINISTRATIVE                         |                         | INTERNATIONAL                   |           | Communicate                   |
|          | Procurement BU  | OFFICE OF THE COURTS<br>0200 ADMINISTRATIVE | Supplier                | BUSINESS MACHINE<br>CORPORATION | Order     | Cancel Document               |
|          | Sold-to Legal   | OFFICE OF THE COURTS                        | Supplier Site           | O.02PT.01                       | Total T   | Close                         |
|          | Entity          | OFFICE OF THE COURTS<br>0200 ADMINISTRATIVE | Supplier Contact        | Fafnziabmxd y<br>aarkhaaszn     | То        | Reopen                        |
|          | Bill-to BU      | OFFICE OF THE COURTS                        | Communication<br>Method | None                            | Descripti | Hold                          |
|          | Order           | 0220000015                                  | Bill-to Location        | 0200AOCNI-PO BOX                | Requisiti | Freeze                        |
|          | Status          | Open 🚯                                      |                         | 2448<br>0200AOCNI-PO BOX        | Sour      | Withdraw                      |
|          | Europe Official | Descend                                     | Ship-to Location        | 2448                            | Agreeme   | Withdraw                      |

11. Make the required edit in the Purchase Order.

In this example we choose, to update *Quantity - 25,000* in the *Lines* section.

| Actions 🔻 | View <b>v</b> Format | • + E      | / ×  | JH IF | Freeze 🗐 Det  | tach 📣 Wrap         |          |        |         |     |
|-----------|----------------------|------------|------|-------|---------------|---------------------|----------|--------|---------|-----|
|           | * Line * Type        | e Edit     | Item |       | * Description | * Category Name     | Quantity | иом    | * Price | Or  |
| 00        | I Rate B             | ased Ser 📝 |      |       | Test Req 0200 | 801015-Business and | 25,000   | Dollar | 1.00    | 25, |

12. Click the **Plus** [ + ] icon to add a new line to the Purchase Order.

| Actions | ▼ View ▼ | Format 🔻   | + 🗉     | / x  | ۶ R | Freeze 📓 De   | tach 📣 Wrap         |          |        |         |    |
|---------|----------|------------|---------|------|-----|---------------|---------------------|----------|--------|---------|----|
|         | * Line   | e * Type   | Edit    | ltem |     | * Description | * Category Name     | Quantity | UOM    | * Price | 0  |
| 0       |          | Rate Based | I Ser 🥒 |      |     | Test Reg 0200 | 801015-Business and | 25,000   | Dollar | 1.00    | 25 |

13. Enter the applicable details in the new line of the Purchase Order.

| Lines | Schedules      | Distr | ributions  |     |      |      |   |   |   |              |        |                    |          |        |         |          |
|-------|----------------|-------|------------|-----|------|------|---|---|---|--------------|--------|--------------------|----------|--------|---------|----------|
| Actio | ons 🔻 View     | ▼ Fo  | ormat 🔻    | +   |      |      | × | 围 | Ę | Freeze       | Detacl | 🖌 📣 Wrap           |          |        |         |          |
|       | * L            | ine   | * Type     |     | Edit | ltem |   |   |   | * Descriptio | on     | * Category Name    | Quantity | иом    | * Price | Ordere   |
|       | 2              |       | Fixed P 🔻  | ,   |      |      |   |   |   | Test         |        | 801015-Busii Q     |          |        | 1.00    | 1.0      |
|       | <i>i</i> 🖉 🛃 1 |       | Rate Based | Ser | N    |      |   |   |   | Test Req 020 | 0      | 801015-Business an | 25,000   | Dollar | 1.00    | 25,000.0 |
|       | 4              |       |            |     |      |      |   |   |   |              |        |                    |          |        |         | ×        |
| Colu  | umns Hidden    | 23    |            |     |      |      |   |   |   |              |        |                    |          |        |         |          |

14. Enter the value in \**Description* field.

| Overview Manage Orders x Purchase ( | Order: 02P0000015 × Edit Document (Purchase Orde | r): 02P0000015 ×         |                                               |
|-------------------------------------|--------------------------------------------------|--------------------------|-----------------------------------------------|
| Edit Change Order: 1 ⑦              |                                                  |                          |                                               |
| Change Order<br>* Description       | 1<br>Changes to PO                               | Status<br>Amount Changed | Incomplete<br>-225,000.00 USD                 |
| Creation Date                       | 5/23/23                                          | Funds Status             | Not Applicable                                |
| Main General (?)                    |                                                  |                          |                                               |
| Procurement BU                      | 0200 ADMINISTRATIVE OFFICE OF THE<br>COURTS      | Supplier                 | INTERNATIONAL BUSINESS MACHINE<br>CORPORATION |
| Requisitioning BU                   | 0200 ADMINISTRATIVE OFFICE OF THE<br>COURTS      | * Supplier Site          | 0.02PT.01                                     |
| Sold-to Legal Entity                | NC ADMINISTRATIVE OFFICE OF THE COURTS           | Supplier Contact         | aarkhaaszn, afnziabmxd 🔻                      |
| Bill-to BU<br>Order                 | 02P0000015                                       | Communication Method     | None V                                        |

#### 15. Click the **Submit** button.

|                                                                                     | TS             |
|-------------------------------------------------------------------------------------|----------------|
|                                                                                     |                |
| Check Funds     Manage Approvals     Actions ▼     Save     ▼     Submit     Cancel |                |
| Initiating Party Buyer<br>Initiator TRAYWICK SIMPSON                                | Ξ              |
| Type Internal                                                                       | <b>२</b><br>ा≣ |
|                                                                                     |                |

16. The *Confirmation* pop-up appears, the changes done to PO are submitted for approval. Click the **OK** button.

| The change or | ation<br>der 1 for document Purchase Order number 02P0000015 | was submitted for approval. |
|---------------|--------------------------------------------------------------|-----------------------------|
| Supplie       | INTERNATIONAL BUSINESS<br>MACHINE CORPORATION                | Ordered 250,000.00 USD      |

17. Click the **Done** button.

Note: Change Order has been submitted for approval, and once reviewed and approved, it will be completed and the PO will be updated as needed.

| Over | view Manage Orders × | Purchase Order: 02P0000015 ×                                       |                  |                                                  |                                       |                            |    |
|------|----------------------|--------------------------------------------------------------------|------------------|--------------------------------------------------|---------------------------------------|----------------------------|----|
| P    | urchase Order: (     | 02P0000015 🕐 ★                                                     |                  |                                                  | View PDF Ad                           | ctions <b>v</b> Refresh Do | ne |
|      | Main                 |                                                                    |                  |                                                  |                                       |                            |    |
|      | ⊿ General            |                                                                    |                  |                                                  |                                       |                            |    |
|      | Procurement BU       | 0200 ADMINISTRATIVE<br>OFFICE OF THE COURTS<br>0200 ADMINISTRATIVE | Supplier         | INTERNATIONAL<br>BUSINESS MACHINE<br>CORPORATION | Ordered                               | 250,000.00 USD             |    |
|      | Requisitioning BU    | OFFICE OF THE COURTS                                               | Supplier Site    | O.02PT.01                                        | Total Tax                             | 0.00 USD                   |    |
|      | Bill-to BU           | OFFICE OF THE COURTS<br>0200 ADMINISTRATIVE                        | Supplier Contact | Fafnziabmxd y<br>aarkhaaszn                      | Total                                 | 250,000.00 USD             |    |
|      | Order                | 02P0000015                                                         | Method           | None                                             | Description                           |                            |    |
|      | Status               | Open (1)                                                           | Bill-to Location | 0200AOCNI-PO BOX<br>2448                         | Requisition                           | 02R0000020                 |    |
|      | Funds Status         | Reserved                                                           | Ship-to Location | 0200AOCNI-PO BOX<br>2448                         | Source<br>Agreement<br>Supplier Order |                            |    |

18. You are now redirected to **Manage Orders** page. You can see the submitted PO in the **Order** field and it's status under the **Status** field.

|                                                                                                    | nage Orders ×                          |             |                                        |                                                   |                        |                      |              |                   |                                                       |
|----------------------------------------------------------------------------------------------------|----------------------------------------|-------------|----------------------------------------|---------------------------------------------------|------------------------|----------------------|--------------|-------------------|-------------------------------------------------------|
| Manage                                                                                                    | Orders ⑦                               |             |                                        |                                                   |                        |                      |              |                   | D <u>o</u> ne                                         |
| Headers                                                                                                    | Schedules                              |             |                                        |                                                   |                        |                      |              |                   |                                                       |
| ► Sea                                                                                                    | rch                                    |             |                                        |                                                   | A <u>d</u> vanced      | Manage Watchlist     | Saved Search | All My Orders     | ~                                                     |
| Search R                                                                                                    | esults                                 |             |                                        |                                                   |                        |                      |              |                   |                                                       |
| Actions                                                                                                    | View 🔻 Forma                           | at 🕶 🕂 🗏 🖍  | × 🎵 📭 💷                                | Freeze                                            | Detach 🚽               | Wrap                 |              |                   |                                                       |
|                                                                                                    | Order                                  |             |                                        |                                                   |                        |                      |              |                   |                                                       |
| and a second second sec |                                        | Description | Supplier                               | Ordered                                           | Currency               | Status               | Life Cycle   | Change Order      | Creation Date                                         |
| 0                                                                                                    | 02P0000015                             | Description | Supplier                               | Ordered                                           | <b>Currency</b><br>USD | Status<br>Open       | Life Cycle   | Change Order      | Creation Date<br>5/16/23                              |
| 0                                                                                                    | 02P0000015                             | Description | Supplier<br>INTERNATION<br>INTERNATION | Ordered<br>250,000.00<br>250,000.00               | USD USD                | Open<br>Open         | Life Cycle   | Change Order      | <b>Creation Date</b><br>5/16/23<br>5/16/23            |
| 0                                                                                                    | 02P0000015<br>02P0000014<br>02P0000013 | Description | Supplier<br>INTERNATION<br>INTERNATION | Ordered<br>250,000.00<br>250,000.00<br>250,000.00 | USD USD USD            | Open<br>Open<br>Open | Life Cycle   | Change Order<br>1 | <b>Creation Date</b><br>5/16/23<br>5/16/23<br>5/10/23 |

# Wrap-Up

Manage Purchase Orders using the steps above.

## Additional Resources

#### Virtual Instructor-Led Training (vILT)

• PO102: PO Buyer